## レッスン等の予約/キャンセル

## アクアパーソナル

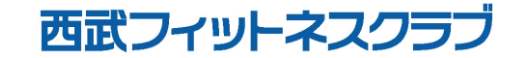

REC20240115

アクアパーソナル

## ※実際の画像と異なる場合がござます。

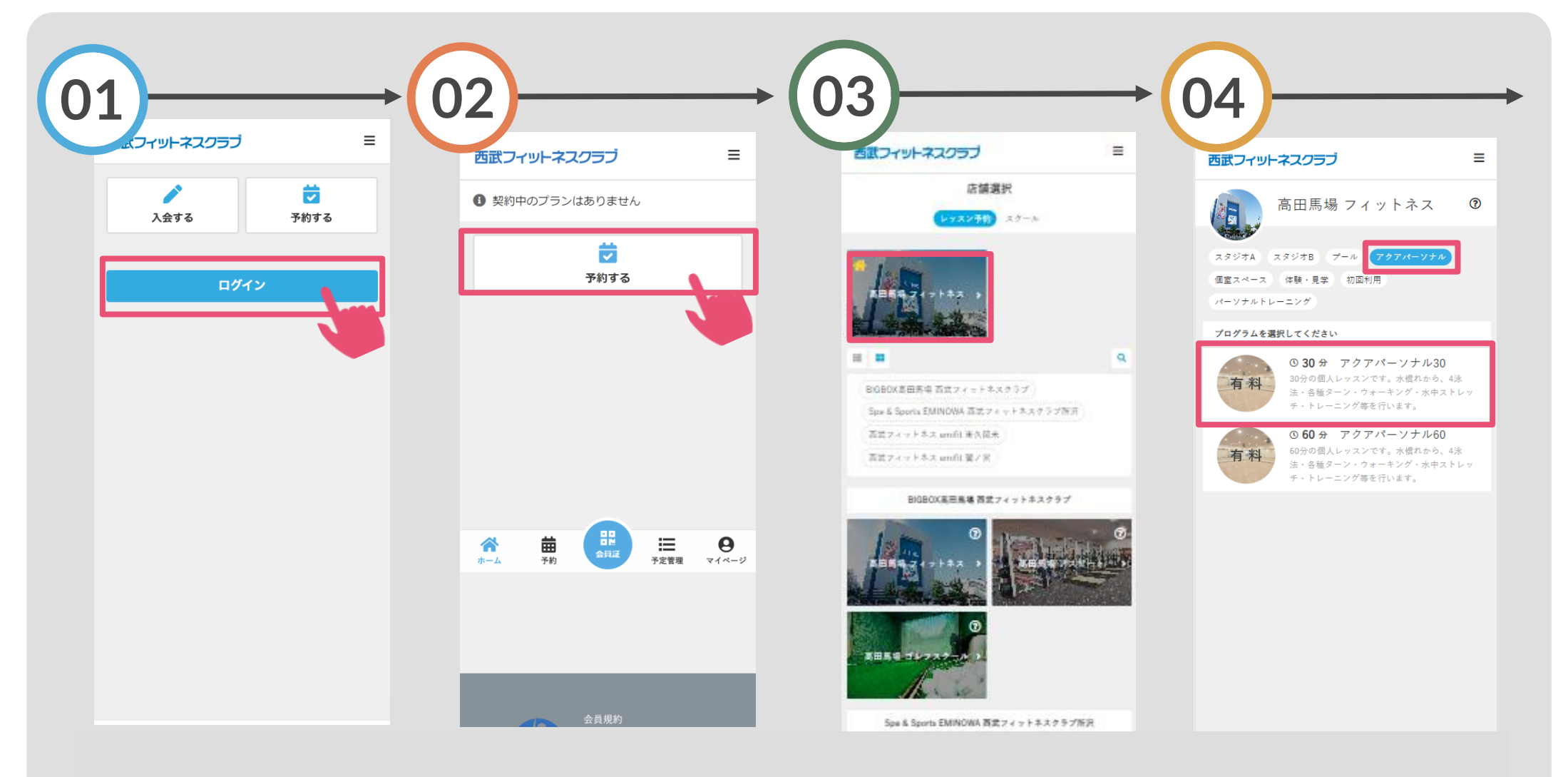

「ログイン」をタップし、メー ルアドレスとパスワードを入力 してログインしてください。

「予約する」をタップし てください。 対象店舗を選択してくだ さい。 「アクアパーソナル」を 選択し、ご希望の利用時 間を選択してください。

アクアパーソナル

※実際の画像と異なる場合がござます。

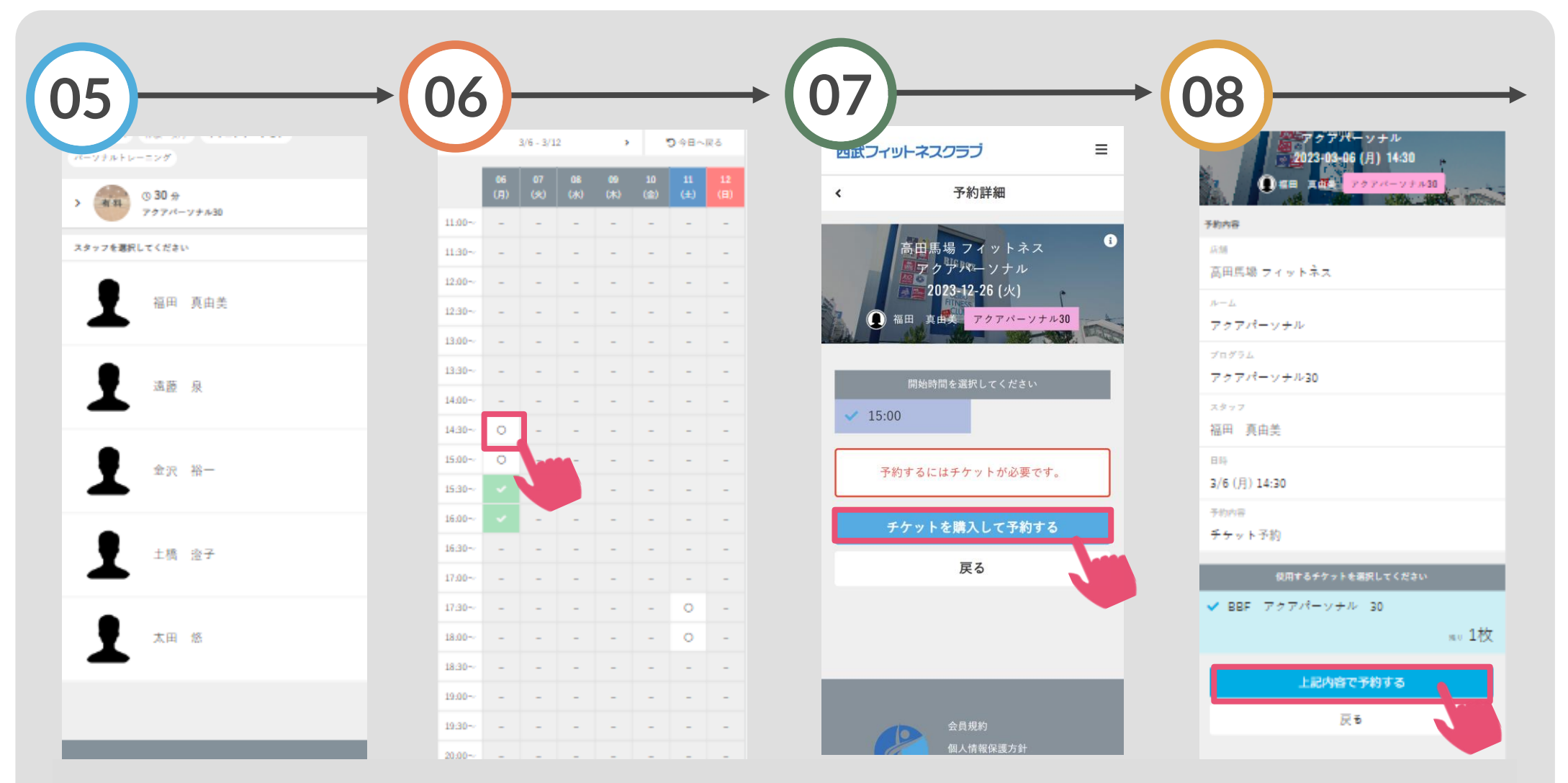

ご希望のスタッフを選択 してください。 「〇」の表示から希望する 「チケットを購入して予約す 日時を選択してください。 る」をタップしてください。

「上記内容で予約する」 をタップしてください。

アクアパーソナル

※実際の画像と異なる場合がござます。

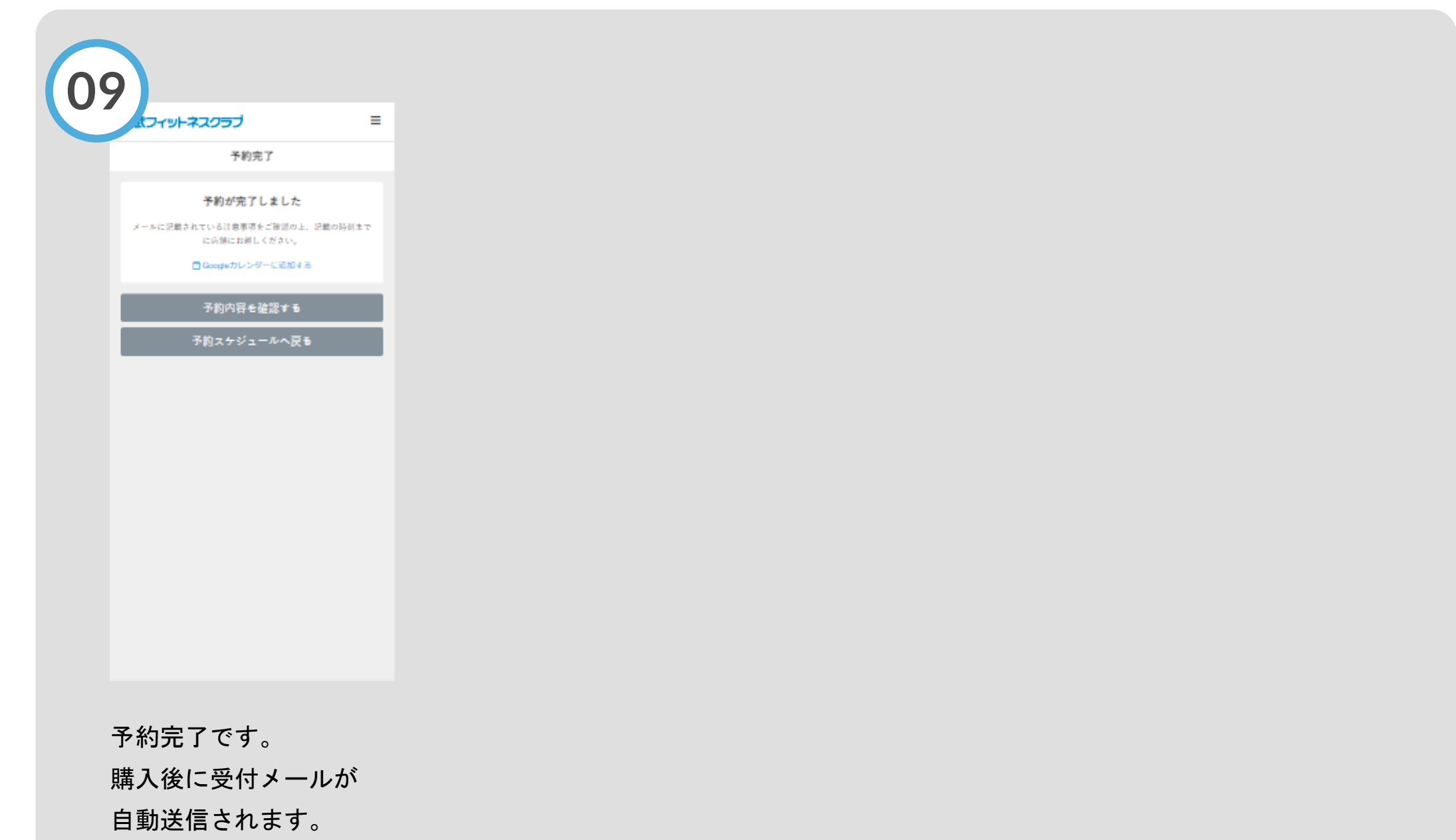